## スマートフォンに利用者カード番号のバーコードを表示し、 利用者カードの代わりとしてお使いいただけます。

※スマホ版 HP のみの機能です。

- 1. 鹿児島市立図書館で利用者カードの交付を受けます。
- 2. パスワードの登録をしていない方は、図書館のホームページからパスワードの登録を行います。
- 3. 図書館のホームページトップ画面にある「ログイン」ボタンからログインします。

## 【利用者のページ】をひらいて

## 『利用者バーコード』をタッチ

| ■ 鹿児島市立図書館                           |      |                |
|--------------------------------------|------|----------------|
| ∟利用券番号:*****8474<br>有効期限日:2027/05/08 |      | <b>・</b> ログアウト |
| 🔍 蔵書検索のページ                           |      |                |
| 、利用者のページ                             |      |                |
| ■ 休館日カレンダー                           |      |                |
| ● 資料検索                               |      | ▶詳細検索          |
|                                      |      |                |
| Qキーワードを入れてください                       |      |                |
| 国書                                   | 2 雑誌 |                |
| 視聴覚                                  | □電子  |                |
|                                      |      |                |
| 検索                                   |      |                |
| <b>■</b> トピックス                       |      | ▶トピックス         |

| ☐                                    | 児島市立図書館 |                |
|--------------------------------------|---------|----------------|
| ∟利用券番号:*****8474<br>有効期限日:2027/05/08 | Ļ       | <b>▶</b> ログアウト |
| ∟予約かご:0冊                             |         | 母 予約かご         |
| 利用者のページ                              |         |                |
| 干 利用券バーコード                           |         |                |
| ▶ お知らせ                               |         |                |
| お知らせはありません                           |         |                |
| メニュー <sup>ー</sup> 覧                  |         |                |
| 貸出一覧                                 |         | ۵              |
| 予約一覧                                 |         | ۵              |
| 今度読みたい本一覧                            |         | ۵              |
| 新着資料案内メール登録一覧                        |         | ۲              |
| パスワード変更                              |         | ۵              |

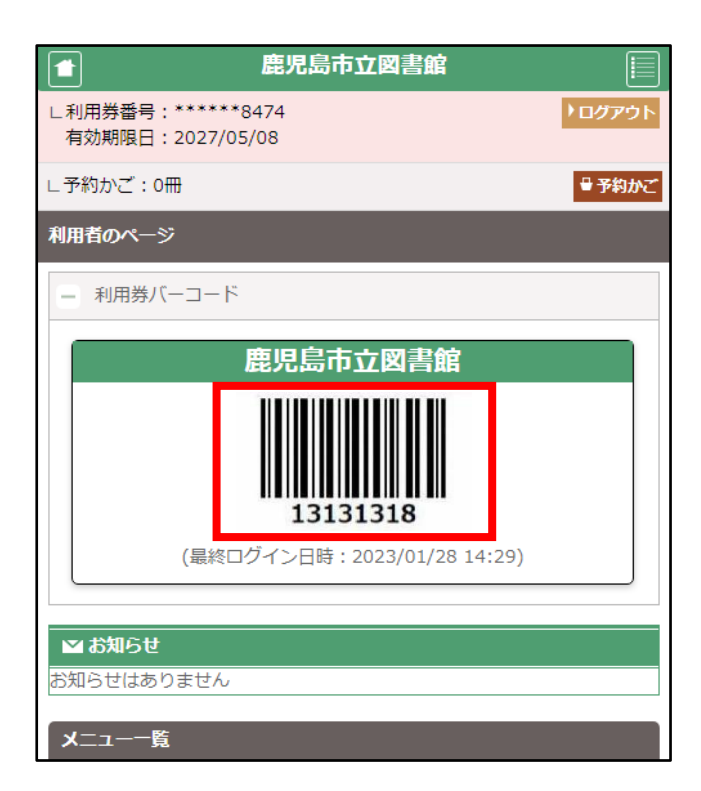

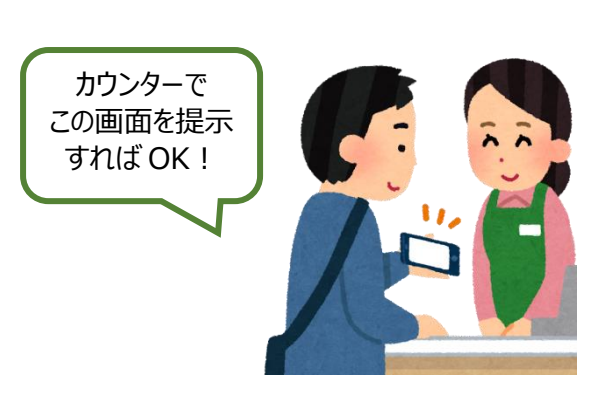

利用者バーコードが

表示されます